## Mac でのログのダウンロード

対応機種:iDive Color, iDive Sport, iX3M システム要件: Max OS X EL Capitan 以上

RATIO のダイブコンピュータからログをダウンロードするには、Subsurface を使用します。

ソフトウェアのダウンロード  $\rightarrow$  Subsurface のダウンロード(英語版)

 Subsurface のインストール ダウンロードした Subsurface-4.8.6.dmg を開きます。

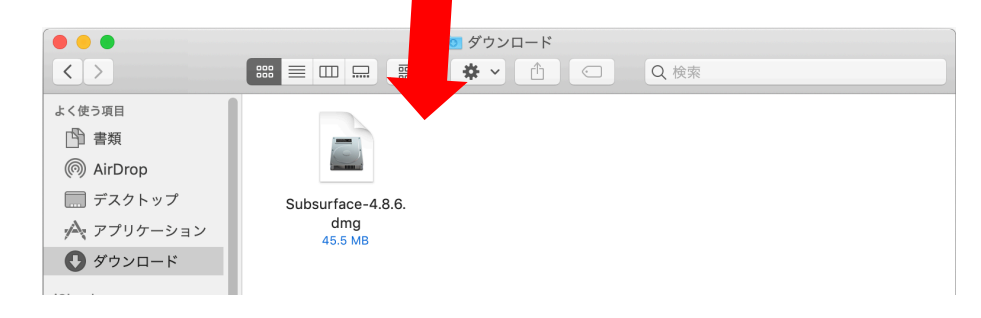

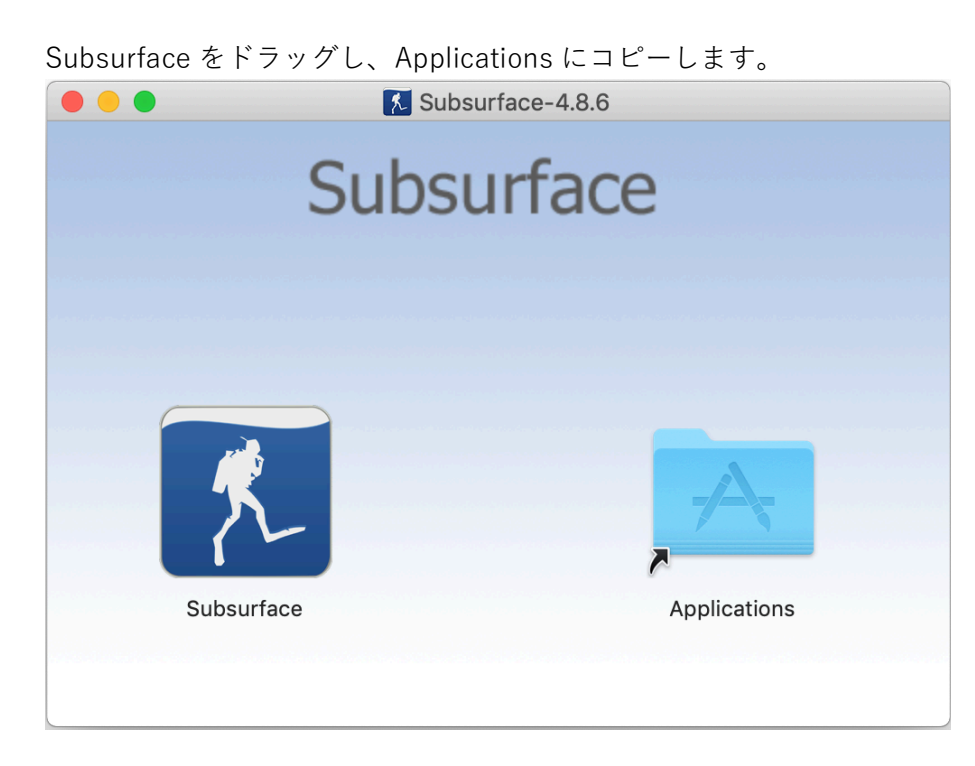

アプリケーションから Subsurface を開きます。

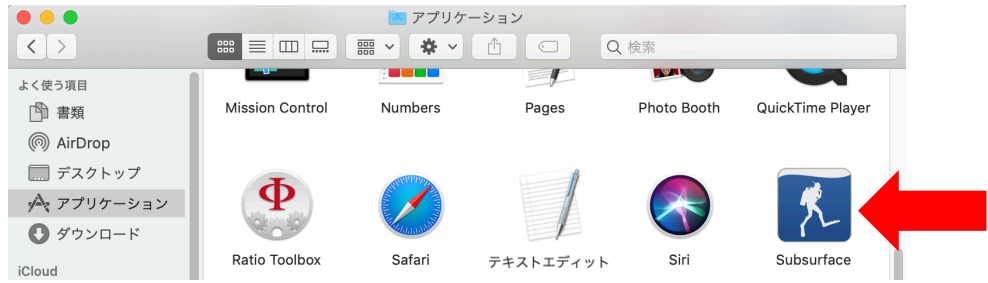

2. PC モードの起動

PC に USB ケーブルを接続し、ダイブコンピュータに USB ケーブルを接続します。 ※USB ケーブルの接続部の O-リングが外れていないか確認してください。

iDive での USB ケーブルの接続:

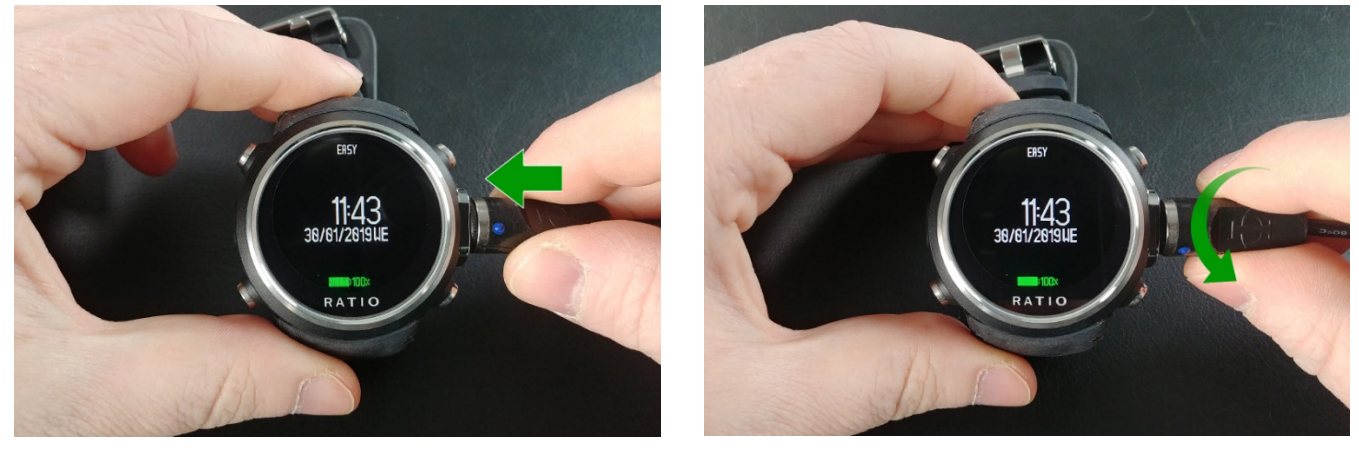

iX3M での USB ケーブルの接続:

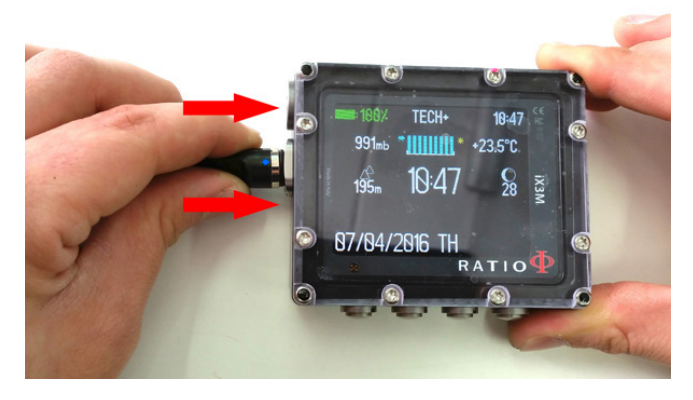

iDive での PC モードの起動:

・時計表示から左下ボタンでメニューを表示

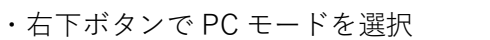

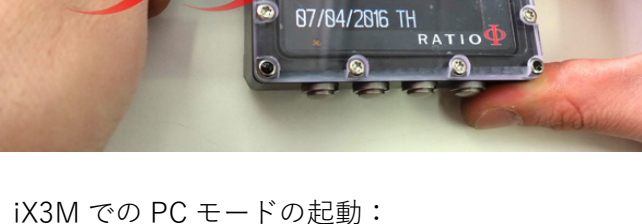

TECH

10:47

iX3M での PC モードの起動: ・時計メニューでから B → D → D → B ボタン

・左下ボタンで決定

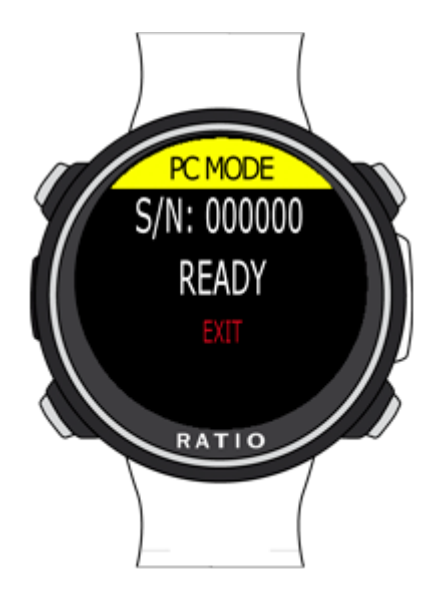

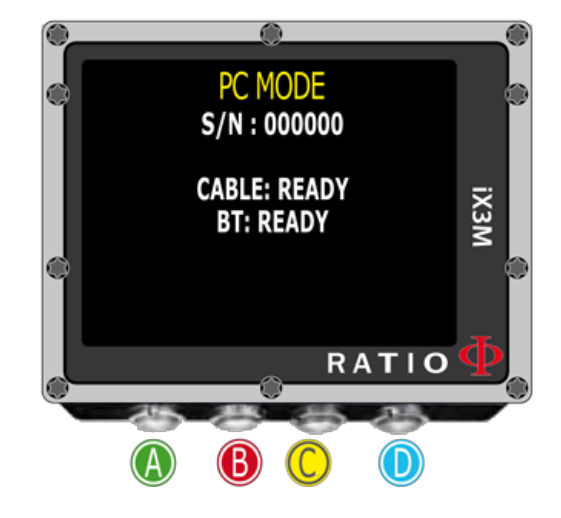

## 3. ログのダウンロード

Import タブで Import from dive computer をクリック

| É | Subsurfa | ce l | File  | Edit | Import         | Log                 | View           | Help   |          |      |     |
|---|----------|------|-------|------|----------------|---------------------|----------------|--------|----------|------|-----|
|   |          |      |       |      | Impor          | t from              | dive cor       | nputer | ЖD       |      | Sul |
|   | Notes    | Equi | pment | In   | Impor<br>Impor | t log fil<br>t from | es<br>divelogs | s.de   | ¥۱       | Info |     |
| D | ate      |      |       | Time | Э              | Air                 | temp.          | 1      | Water te | mp.  |     |
|   |          |      |       |      |                | ~                   |                |        |          |      |     |

- Vender = Ratio を選択
- Dive Computer = 使用しているダイブコンピュータを選択
- Device or mount point = /dev/tty.usbserial-\*\*\*\* を選択
- 以上3つを確認しダウンロードをクリック

|                                                                                                    | Download from dive computer |                  |            |              |  |  |
|----------------------------------------------------------------------------------------------------|-----------------------------|------------------|------------|--------------|--|--|
| Vendor                                                                                                    |                             | Downloaded dives | Select all | Unselect all |  |  |
| Ratio                                                                                                    | <b>\$</b>                   | Date/time        |            | Duration     |  |  |
| Dive computer                                                                                                    |                             | Batorano         |            | Duration     |  |  |
| iDive Color Easy                                                                                                    | <b>\$</b>                   |                  |            |              |  |  |
| Device or mount point                                                                                                   |                             |                  |            |              |  |  |
| /dev/tty.usbserial-DN00WHFN                                                                                             | <b>···</b>                  |                  |            |              |  |  |
| <ul> <li>Force download of all dives</li> <li>Always prefer downloaded dives</li> <li>Download into new trip</li> </ul> |                             |                  |            |              |  |  |
| Save libdivecomputer logfile                                                                                            |                             |                  |            |              |  |  |
| Save libdivecomputer dumpfile                                                                                           |                             |                  |            |              |  |  |
| Choose Bluetooth download mode                                                                                          |                             |                  |            |              |  |  |
|                                                                                                    | Download                    |                  |            |              |  |  |
|                                                                                                    |                             |                  |            |              |  |  |
|                                                                                                    |                             |                  |            |              |  |  |
|                                                                                                    |                             |                  |            |              |  |  |
|                                                                                                    |                             |                  |            |              |  |  |
|                                                                                                    |                             |                  |            |              |  |  |
|                                                                                                    |                             |                  | NO N       | Cancel       |  |  |

## ダウンロードしたいログを選択し OK をクリック。

| Ownload from dive computer                                                                                              |                |                          |            |              |  |
|----------------------------------------------------------------------------------------------------|----------------|--------------------------|------------|--------------|--|
| Vendor                                                                                                    |                | Downloaded dives         | Select all | Unselect all |  |
| Ratio                                                                                                    | <b>\$</b>      | Date/time                |            | Duration     |  |
| Dive computer                                                                                                    |                | Dute/time                |            | Omin         |  |
| iDive Color Easy                                                                                                    | <b>\$</b>      | 2019/03/10 14kg 50/J/19/ |            | 9000         |  |
| Device or mount point                                                                                                   |                | ☑ 2018/11/28 11時38分秒     |            | 44min        |  |
| /dev/tty.usbserial-DN00WHFN                                                                                             | <b>~</b>       |                          |            |              |  |
| Ratio - iDive Color Easy                                                                                                |                |                          |            |              |  |
| <ul> <li>Force download of all dives</li> <li>Always prefer downloaded dives</li> <li>Download into new trip</li> </ul> |                |                          |            |              |  |
| Save libdivecomputer logfile                                                                                            |                |                          |            |              |  |
| Save libdivecomputer dumpfile                                                                                           |                |                          |            |              |  |
| Choose Bluetooth download mode                                                                                          |                |                          |            |              |  |
|                                                                                                    | Retry download |                          |            |              |  |
| Dive 1: 2019年3月10日日 14時50分秒                                                                                             |                |                          |            |              |  |
|                                                                                                    |                |                          |            |              |  |
|                                                                                                    |                |                          |            |              |  |
|                                                                                                    |                |                          |            |              |  |
|                                                                                                    |                |                          | OK         |              |  |

## リストから見たいログをクリックし、ログを確認できます。

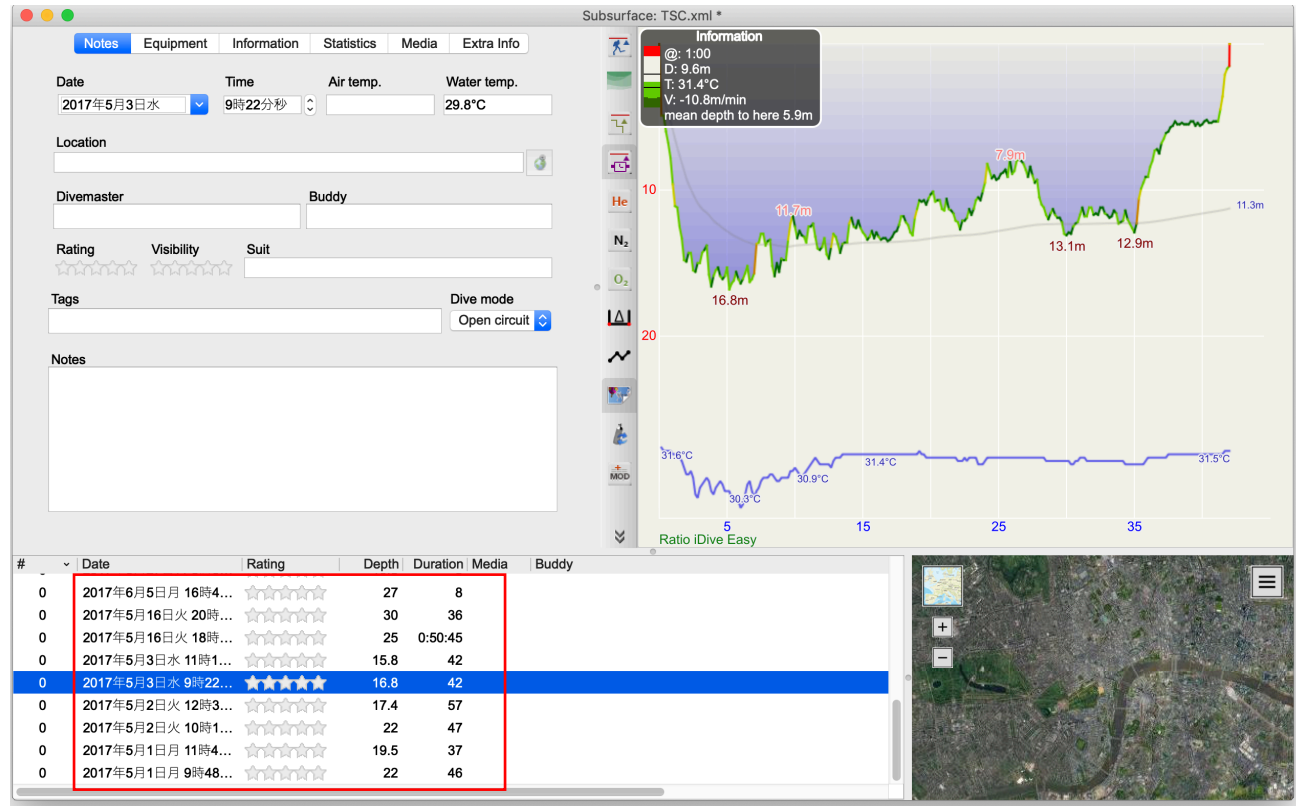